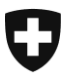

Département fédéral des finances DFF

Office fédéral de l'informatique et de la télécommunication OFIT Centre de solutions

# Obtenir des documents électroniques sur la GUI web

# Manuel de l'utilisateur

| Nom du projet:       | e-dec                           |                   |                  |
|----------------------|---------------------------------|-------------------|------------------|
| Version:             | 0.4                             |                   |                  |
| <b>Date:</b><br>Etat | <b>2011-12-12</b><br>en travail | en cours d'examen | approuvé pour    |
|                      |                                 |                   | utilisation<br>🗹 |

| Personnes concernées           |                                                                     |  |
|--------------------------------|---------------------------------------------------------------------|--|
| Auteurs:                       | René Rochat                                                         |  |
| Approuvé par:                  | Direction de projet AFD                                             |  |
| Utilisateurs:                  | Clients de la douane                                                |  |
| Pour information/connaissance: | Equipe de développement e-dec, Centre de service à la clientèle AFD |  |

| Contrôle des modifications, examen, approbation |                  |             |                                      |
|-------------------------------------------------|------------------|-------------|--------------------------------------|
| Quand                                           | Version:         | Responsable | Description                          |
| 2009-02-04                                      | 0.1              | rer         | Première version, copie de S+T V1.1  |
| 2010-02-19                                      | 0.2              | shu         | Contrôle et intégration feedback AFD |
| 2010-02-22                                      | 0.3              | rer         | Compléments au chapitre 3.3          |
| <mark>2011-12-12</mark>                         | <mark>0.3</mark> | Mgr         | Compléments au chapitre 3            |

# Table des matières

| <b>1</b><br>1.1                                   | Brève description<br>Adresses Internet de l'application                                                                                                    | <b>3</b>                                            |
|---------------------------------------------------|----------------------------------------------------------------------------------------------------|-----------------------------------------------------|
| <b>2</b><br>2.1<br>2.2<br>2.2.1<br>2.2.2          | Préparation<br>Certificat de client de la douane / fichier PKCS 12<br>Installation du certificat de client de la douane et de la clé privée<br>Préparation dans Internet Explorer 6 et 7<br>Préparation dans Firefox | <b>4</b><br>4<br>4<br>4<br>4<br>9                   |
| <b>3</b><br>3.1<br>3.2<br>3.3<br>3.4<br>3.5       | Application «GUI Document »<br>Chercher un seul document<br>Chercher liste de documents<br>Chercher liste de bordereaux<br>Télécharger des documents<br>Messages d'erreur                                            | <b>14</b><br>14<br>14<br>15<br>15<br>15<br>17       |
| <b>4</b><br>4.1<br>4.1.1<br>4.1.2<br>4.2<br>4.2.1 | Problèmes connus et solutions proposées<br>La page de l'application ne s'affiche pas dans Internet Explorer<br>1 <sup>re</sup> solution<br>2 <sup>e</sup> solution<br>SSL-Access Error 403 dans Firefox<br>Solution  | <b>18</b><br>18<br>18<br>18<br>18<br>18<br>19<br>19 |

# 1 Brève description

Avec l'application «GUI Document», les clients de la douane peuvent obtenir les décisions de taxation, les remboursements et les bordereaux sur une GUI web.

Vous pouvez télécharger des remboursements, des décisions de taxation et des bordereaux ou démarrer une requête de listes avec différents critères de recherche. Avec le résultat de la requête de listes, l'utilisateur peut directement télécharger les documents sélectionnés, en format XML et PDF.

Pour accéder à l'application, il faut un certificat de client de la douane. Les certificats pour edec sont établis par le Centre de service à la clientèle de l'AFD.

Le client de la douane peut télécharger tous les documents auxquels il a droit.

# **1.1 Adresses Internet de l'application**

Vous trouverez l'environnement de réception (test) pour la «GUI Document» à l'adresse suivante:

https://e-dec-web-a.ssl.admin.ch/edecDocumentGui/

Vous trouverez l'environnement de production pour la «GUI Document» à l'adresse suivante:

https://e-dec-web.ssl.admin.ch/edecDocumentGui/

# 2 Préparation

# 2.1 Certificat de client de la douane / fichier PKCS 12

Pour utiliser l'application «GUI Document», vous avez besoin d'un certificat de client de la douane et d'une clé privée (fichier PKCS 12). Ce certificat est établi par le Centre de service à la clientèle de l'AFD et doit être délivré par l'autorité de certification (CA) «AdminCA-CD-T01»:

Si vous avez déjà une certification e-dec importation ou exportation, vous devriez déjà posséder un certificat de client de la douane.

Si vous ne possédez pas encore de certificat, vous pouvez en demander un à l'adresse suivante:

http://www.ezv.admin.ch/zollanmeldung/05042/05047/05068/05093/index.html?lang=fr .

## 2.2 Installation du certificat de client de la douane et de la clé privée

Si vous possédez le certificat susmentionné, vous devez encore l'installer sur votre navigateur. Grâce à ce certificat, le client de la douane est clairement identifié dans l'application et ne peut de ce fait télécharger que ses propres documents.

L'installation et l'utilisation du certificat peuvent être différentes en fonction du navigateur.

#### 2.2.1 Préparation dans Internet Explorer 6 et 7

#### 2.2.1.1 Installer le certificat de client de la douane

Pour installer le certificat dans Internet Explorer 6/7, vous devez sélectionner «Options Internet» dans le menu «Outils».

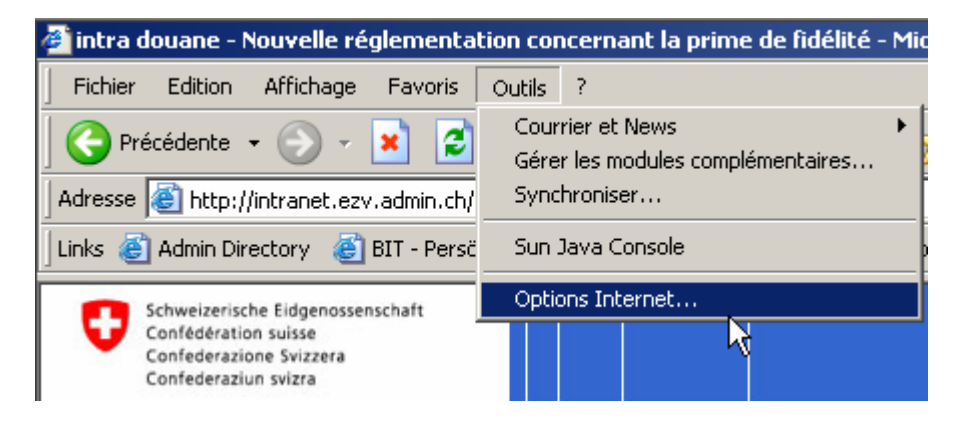

Sous l'onglet «Contenu», cliquez sur «Certificats».

| Dptions Internet                                                                                                    | ? ×     |  |  |
|----------------------------------------------------------------------------------------------------|---------|--|--|
| Général Sécurité Confidentialité Contenu Programmes Avancé                                                                                                    |         |  |  |
| Gestionnaire d'accès<br>Le contrôle d'accès vous permet de contrôler le type de contenu<br>Internet qui peut être visualisé sur cet ordinateur.<br>Activer Paramètres |         |  |  |
| Certificats<br>Utiliser les certificats pour vous identifier clairement, ainsi que les<br>autorités de certification et les éditeurs.                                 |         |  |  |
| Effacer le statut SSL Certificats Éditeurs                                                                                                    |         |  |  |
| Informations personnelles                                                                                                    |         |  |  |
| La saisie semi-automatique stocke les<br>entrées précédentes et suggère des<br>correspondances.                                                                       |         |  |  |
| L'Assistant Profil Microsoft stocke vos Profil                                                                                                    |         |  |  |
|                                                                                                    |         |  |  |
| OK Annuler App                                                                                                    | oliquer |  |  |

Dans la fenêtre «Certificats», cliquez sur le bouton «Importer...».

| Certificats         |                                  |                               | ? ×              |
|---------------------|----------------------------------|-------------------------------|------------------|
| Rôle prévu :        | <tout></tout>                    |                               | <b>~</b>         |
| Personnel Autre     | es personnes   Autorités intermé | édiaires 🛛 Autorités principa | les de confiance |
| Délivré à           | Délivré par                      | Date d'ex Nom                 | convivial        |
| Importer            | Exporter Supprimer               |                               | Avancé           |
| Détails de certific | at                               |                               |                  |
|                     |                                  |                               | Affichage        |
|                     |                                  |                               | Fermer           |

Dans la fenêtre suivante, cliquez sur le bouton «Suivant».

| Assistant Importation de certificat |                                                                                                    |  |
|-------------------------------------|----------------------------------------------------------------------------------------------------|--|
|                                     | <b>Bienvenue !</b><br>Cet Assistant vous aide à copier des certificats, des listes de certificats de confiance et des listes de révocation de certificats depuis votre disque vers un magasin de certificats.<br>Un certificat, émis par une Autorité de certification, est une confirmation de votre identité et contient des informations utilisées pour protéger vos données ou établir des connexions réseau sécurisées. Le magasin de certificats est la zone système où les certificats sont conservés.<br>Pour continuer, cliquez sur Suivant. |  |
|                                     | < Précédent Suivant > Annuler                                                                                                    |  |

Dans la fenêtre de dialogue suivante, vous devez cliquer sur le bouton «Parcourir» afin de sélectionner le fichier p12, puis sur «Suivant» pour importer votre certificat.

| Assistant Importation de certificat                                                               | × |
|---------------------------------------------------------------------------------------------------|---|
| Fichier à importer                                                                                |   |
| Spécifiez le fichier à importer.                                                                  |   |
|                                                                                                   | ł |
| Nom du fichier :                                                                                  |   |
| Parcourir                                                                                         |   |
| Remarque : plusieurs certificats peuvent être stockés dans un seul fichier aux formats suivants : |   |
| Échange d'informations personnelles - PKCS #12 (.PFX,.P12)                                        |   |
| Standard de syntaxe de message cryptographique - Certificats PKCS #7 (.p7b)                       |   |
| Magasin de certificats sérialisés Microsoft (.sst)                                                |   |
|                                                                                                   |   |
|                                                                                                   |   |
|                                                                                                   |   |
|                                                                                                   |   |
| < Précédent Suivant > Annuler                                                                     |   |

Vous devez ensuite entrer le mot de passe du fichier du certificat et cliquer sur «Suivant».

| Assistant Importation de certificat                                                                   | x |
|----------------------------------------------------------------------------------------------------|---|
| <b>Mot de passe</b><br>Pour maintenir la sécurité, la clé privée a été protégée avec un mot de passe. |   |
| Entrez le mot de passe de la clé privée.<br>Mot de passe :                                            |   |
| Activer la protection renforcée de clés privées. La clé privée vous sera                              |   |
| demandée chaque fois qu'elle est utilisée par une application si vous activez<br>cette option.        |   |
| de transporter vos clés ultérieurement.                                                               |   |
| < Précédent Suivant > Annuler                                                                         |   |

Dans la fenêtre suivante, sélectionnez le répertoire «Personnel» comme endroit où sauvegarder le certificat, puis cliquez sur «Suivant».

| Assistant Importation de certificat                                                                                        | × |
|----------------------------------------------------------------------------------------------------|---|
| Magasin de certificats<br>Les magasins de certificats sont des zones système où les certificats sont stockés.              |   |
| Windows peut sélectionner automatiquement un magasin de certificats, ou vous pouvez spécifier l'emplacement du certificat. |   |
| Sélectionner automatiquement le magasin de certificats selon le type de certificat                                         |   |
| Placer tous les certificats dans le magasin suivant                                                                        |   |
| Magasin de certificats :                                                                                                   |   |
| Personnel Parcourir                                                                                                    |   |
|                                                                                                    |   |
|                                                                                                    |   |
|                                                                                                    |   |
|                                                                                                    |   |
|                                                                                                    |   |
| < Précédent Suivant > Annuler                                                                                              |   |

Dans la fenêtre suivante, cliquez sur le bouton «Terminer»; le certificat est alors importé dans Internet Explorer.

|   | Assistant Importation de certificat                                                                                                    |   |  |
|---|----------------------------------------------------------------------------------------------------|---|--|
|   | Fin de l'Assistant Importation de certificat         Vous avez terminé correctement l'Assistant Importation de certificat.         Yous avez spécifié les paramètres suivants : |   |  |
|   | Magasin de certificats sélectionné     Déterminé automatiqu       Contenu     PFX       Nom du fichier     F:\Sped 1 .AndreaSig                                                 |   |  |
|   |                                                                                                    |   |  |
| I | < Précédent Terminer Annule                                                                                                    | r |  |

Lorsque l'installation du certificat a réussi, la fenêtre suivante s'affiche:

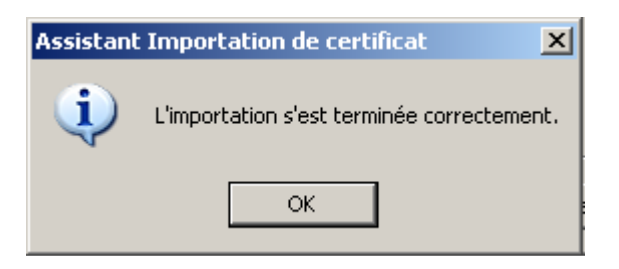

#### 2.2.1.2 Accepter le certificat du serveur

Pour travailler avec l'application «GUI Document», il vous faut encore accepter le certificat du serveur. Le certificat du serveur est établi par l'autorité de certification «AdminCA-CD-T01» pour \*.ssl.admin.ch. Vu que le certificat du serveur et le certificat de client de la douane sont délivrés par la même autorité de certification, vous pouvez utiliser directement l'application.

Ouvrez dans Internet Explorer la page web de l'application «GUI Document» (cf. chap. 1.1).

#### 2.2.2 Préparation dans Firefox

Pour installer le certificat de client de la douane et la clé privée dans Firefox, vous devez sélectionner «Options» dans le menu «Outils».

| 🕹 Startseite - Mozilla Firefox                              |                                                            |
|-------------------------------------------------------------|------------------------------------------------------------|
| Eichier Édition Affichage Historique Marque-pages           | Qutils 2                                                   |
| C                                                           | Reghercher sur le Web Ctrl+K                               |
| Più visitati P Come iniziare Ultime notizie                 | Téléchargements Ctrl+J<br>Modul <u>e</u> s complémentaires |
| Des plugins additionnels sont nécessaires pour afficher tou | Congole d'erreurs Ctrl+Maj+J<br>Informations sur la page   |
| Schweizerische Eidgenossenschaft<br>Confédération suisse    | Effacer mes traces Ctrl+Maj+Suppr                          |
| Confederazione Svizzera<br>Confederaziun svizra             | Options                                                    |
| Page d'accueil   Sommaire   Contact   Aide                  |                                                            |
|                                                             |                                                            |
| Actualités Thèmes Informations pour le                      | es entreprises   Informations pour les pai                 |
| Page d'accu                                                 | reil                                                       |

Dans la fenêtre de dialogue «Options», cliquez en haut à droite sur «Avancé». Sélectionnez ensuite l'onglet «Chiffrement» et cliquez sur le bouton «Afficher les certificats».

| ptions                         |                   |           |                   |            |                   |                |          |
|--------------------------------|-------------------|-----------|-------------------|------------|-------------------|----------------|----------|
|                                |                   | T         |                   | 6          | -                 | -1ÖF           |          |
| Général O                      | Inglets           | Contenu   | Applications      | Vie privée | Sécurité          | Avancé         |          |
| énéral Rése                    | au Mises          | :àjour Ch | iffrement         |            |                   |                |          |
| <ul> <li>Protocoles</li> </ul> |                   |           |                   |            |                   |                |          |
| Utilise                        | r SSL <u>3</u> .0 | l         |                   | 🔽 Utilise  | r TLS <u>1</u> .0 |                |          |
|                                | les certifi       | cats      | ites de révocatio | or Validat |                   | riphériques de | sécurité |
|                                |                   |           |                   |            |                   |                |          |
|                                |                   |           |                   |            |                   |                |          |
|                                |                   |           |                   |            |                   |                |          |
|                                |                   |           |                   |            |                   |                |          |
|                                |                   |           |                   |            |                   |                |          |

Dans la fenêtre de dialogue «Gestionnaire de certificats», sélectionnez l'onglet «Vos certificats» et cliquez ensuite sur le bouton «Importer...».

| Vos certificats Personn | es Serveurs Autorités Autres           |                 |           |   |
|-------------------------|----------------------------------------|-----------------|-----------|---|
| Vous possédez des cer   | tificats de ces organisations qui vou: | identifient :   |           |   |
| Nom du certificat       | Périphérique de sécurité               | Numéro de série | Expire le | E |
|                         |                                        |                 |           |   |
|                         |                                        |                 |           |   |
|                         |                                        |                 |           |   |
|                         |                                        |                 |           |   |
|                         |                                        |                 |           |   |
|                         |                                        |                 |           |   |
|                         |                                        |                 |           |   |
|                         |                                        |                 |           |   |
| Yoir Sau                | vegarder                               | Importer Supp   | rimer     |   |

Dans la fenêtre suivante, vous devez sélectionner le fichier p12 de votre certificat et l'importer en cliquant sur le bouton «Ouvrir».

| Nom de fichier                     | à importer |                        |      |            | ? 🛛       |
|------------------------------------|------------|------------------------|------|------------|-----------|
| Suchen in:                         | 🔁 Diverses |                        | · 00 | ð 🗈 🛄 -    |           |
| Zuletzt<br>verwendete D<br>Desktop | Diverses   | REQ-5N28675            |      |            |           |
| Eigene Dateien                     |            |                        |      |            |           |
| Arbeitsplatz                       |            |                        |      |            |           |
|                                    | Dateiname: | Sped 1 .F3ZREQ-SN28675 |      | × (        | Öffnen    |
| Netzwerkumgeb                      | Dateityp:  | Fichiers PKCS12        |      | <b>~</b> ( | Abbrechen |

Vous devez ensuite entrer le mot de passe du fichier du certificat et cliquer sur «Suivant».

| Fenêtre d'entrée du mot de passe 🛛 🔀                                                                           |
|----------------------------------------------------------------------------------------------------|
| Veuillez entrer le mot de passe portable de sécurité protégeant<br>ce certificat de sécurité et la clé privée. |
| Mot de passe :                                                                                                 |
| OK Annuler                                                                                                    |

Lorsque l'installation du certificat a réussi, la fenêtre suivante s'affiche:

| Alerte | <b>X</b>                                              |
|--------|-------------------------------------------------------|
| 1      | Récupération des certificats et clés privées réussie. |
|        | ок                                                    |

#### 2.2.2.1 Accepter le certificat du serveur dans Firefox 2

Pour travailler avec l'application «GUI Document», il vous faut encore accepter le certificat du serveur.

Ouvrez dans Firefox 2 la page web de l'application «GUI Document» (cf. chap. 1.1). Une

fenêtre s'ouvre alors avec une information relative à la sécurité. Sélectionnez l'option «Accepter définitivement ce certificat», puis cliquez sur «OK».

| Site We | b certifié par une autorité inconnue 🛛 🛛 🕅                                                                                                    |
|---------|----------------------------------------------------------------------------------------------------|
|         | Impossible de vérifier l'identité de www.pialasse.com comme un site de confiance.                                                                                    |
|         | Raisons possibles de cette erreur :                                                                                                    |
|         | <ul> <li>Votre navigateur ne reconnaît pas l'autorité de certification qui a émis le certificat de ce<br/>site.</li> </ul>                                           |
|         | - Le certificat du site est incomplet à cause d'une mauvaise configuration du serveur.                                                                               |
|         | <ul> <li>Vous êtes connecté à un site prétendant être www.pialasse.com, probablement pour<br/>obtenir vos informations confidentielles.</li> </ul>                   |
|         | Veuillez informer l'administrateur du site de ce problème.                                                                                                    |
|         | Avant d'accepter ce certificat, vous devriez l'examiner soigneusement. Voulez-vous vraiment<br>accepter ce certificat pour identifier le site Web www.pialasse.com ? |
|         |                                                                                                    |
|         |                                                                                                    |
|         | Accepter ce certificat temporairement pour la durée de la session                                                                                                    |
|         | O Ne pas accepter ce certificat et ne pas se connecter à ce site Web                                                                                                 |
|         | OK Annuler                                                                                                    |

#### 2.2.2.2 Accepter le certificat du serveur dans Firefox 3

Pour travailler avec l'application «GUI Document», il vous faut encore accepter le certificat du serveur.

Ouvrez dans Firefox 3 la page web de l'application «GUI Document» (cf. chap. 1.1). Une fenêtre s'ouvre alors avec une information relative à la sécurité. Cliquez sur le lien «Ou vous pouvez ajouter une exception...».

|   | Échec de la connexion sécurisée                                                                                                    |
|---|----------------------------------------------------------------------------------------------------|
| 4 | e-dec-web-a.ssl.admin.ch utilise un certificat de sécurité invalide.                                                                                            |
|   | Le certificat n'est pas sûr car l'autorité délivrant le certificat n'est pas éprouvée                                                                           |
|   | (Code d'erreur : sec_error_untrusted_issuer)                                                                                                    |
|   | <ul> <li>Ceci peut-être dû à un problème de configuration du serveur ou à une<br/>personne essayant d'usurper l'identité du serveur.</li> </ul>                 |
|   | <ul> <li>Si vous vous êtes déjà connecté avec succès à ce serveur, l'erreur est<br/>peut-être temporaire et vous pouvez essayer à nouveau plus tard.</li> </ul> |
|   | Ou yous pouvez ajouter une exception                                                                                                    |

A la page suivante, cliquez sur le bouton «Ajouter une exception».

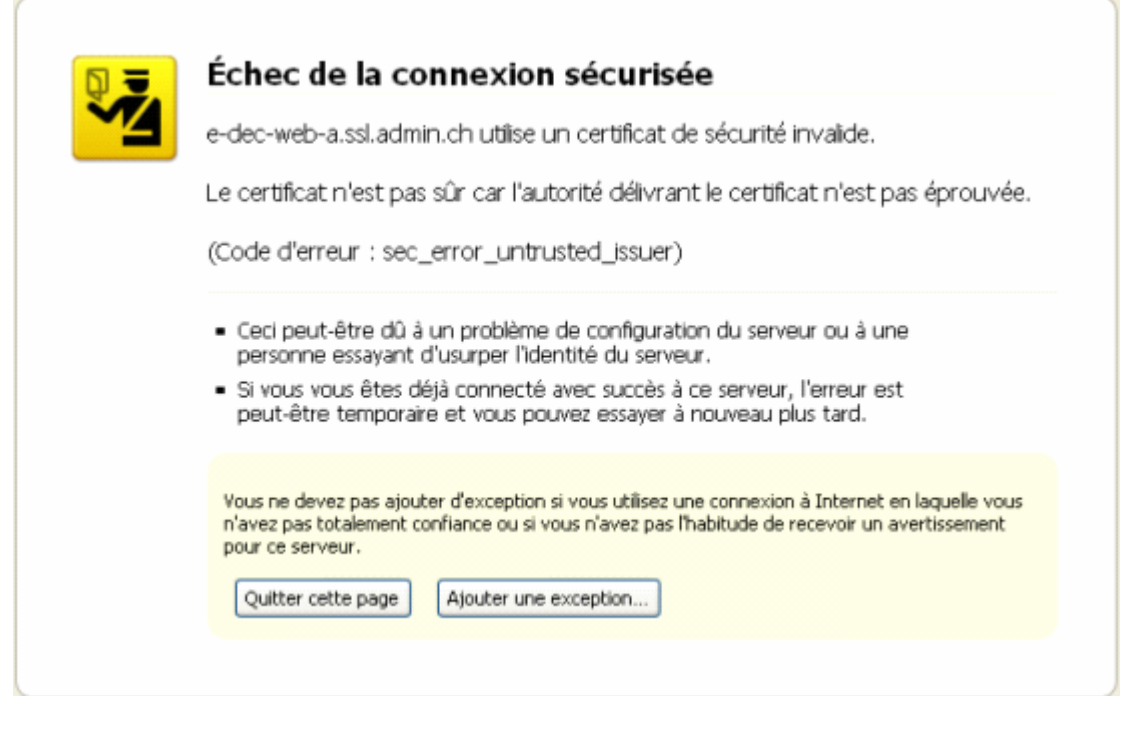

Dans la fenêtre «Ajout d'une exception de sécurité», cliquez sur le bouton «Obtenir le certificat».

| Serveur -                         | s banques, magasins et au<br>manderont pas de faire cel | tres sites Web publics leg<br>a. | jitimes ne vous       |
|-----------------------------------|---------------------------------------------------------|----------------------------------|-----------------------|
| Adresse :                         | https://e-dec-web-a.ssl.admi                            | n.ch/edecSelectionAndTran        | Obtenir le certificat |
| État du cer                       | tificat                                                 |                                  |                       |
| Ce site ess                       | aie de s'identifier lui-même avec                       | des informations invalides.      | Voir                  |
|                                   |                                                         |                                  |                       |
| Identité i                        | nconnue                                                 | 1.51                             | 22/22                 |
| Identité i<br>Le certifica        | <b>nconnue</b><br>t n'est pas sûr car il n'a pas été    | vérifié par une autorité reco    | nnue.                 |
| Identité i<br>Le certifica        | <b>nconnue</b><br>t n'est pas sûr car il n'a pas été    | vérifié par une autorité reco    | nnue,                 |
| Identité i<br>Le certifica        | nconnue<br>t n'est pas sûr car il n'a pas été           | vérifié par une autorité reco    | nnus.                 |
| <b>Identité i</b><br>Le certifica | nconnue<br>t n'est pas sûr car il n'a pas été           | vérifié par une autorité reco    | nnue.                 |
| Identité i<br>Le certifica        | nconnue<br>t n'est pas sûr car il n'a pas été           | vérifié par une autorité reco    | nnue.                 |
| <b>Identité i</b><br>Le certifica | nconnue<br>t n'est pas sûr car il n'a pas été           | vérifié par une autorité reco    | nnue.                 |
| Identité i<br>Le certifica        | nconnue<br>t n'est pas sûr car il n'a pas été           | vérifié par une autorité reco    | nnue.                 |
| Identité i<br>Le certifica        | nconnue<br>t n'est pas sûr car il n'a pas été           | vérifié par une autorité reco    | nnue.                 |
| Identité i<br>Le certifica        | nconnue<br>t n'est pas sûr car il n'a pas été           | vérifié par une autorité reco    | nnue.                 |

# 3 Application «GUI Document »

L'application «GUI Document» se divise en deux domaines. Le domaine de gauche sert à l'introduction des critères de recherche. Le domaine de droite contient les résultats de la recherche et la possibilité de télécharger les documents sélectionnés.

Voici les différentes possibilités de recherche:

- Chercher un seul document
- Chercher liste de documents
- Chercher liste de bordereaux

Dans la «GUI Document», les décisions de taxation et les justificatifs de remboursement sont qualifiés de «documents».

Les documents d'importation ne peuvent pas encore être obtenus sur la GUI web.

## 3.1 Chercher un seul document

Ici, les critères de recherche sont: Trader Identification Number (TIN), Type de document, Numéro de déclaration en douane, Version.

Les critères de recherche accompagnés d'un\* sont des champs obligatoires.

| Confederation suisse<br>Confederation suisse                                                                                      |                                       |                          |                      |                  |        | Administr   | Administra<br>Département fé<br>ation fédérale | tion fédérale admin.ch<br>déral des finances DFF<br>des douanes AFD |
|----------------------------------------------------------------------------------------------------|---------------------------------------|--------------------------|----------------------|------------------|--------|-------------|------------------------------------------------|---------------------------------------------------------------------|
| Utilisateur : Integrationstest Spediteur V                                                                                        | Q8F5S                                 |                          |                      |                  |        |             |                                                | Français 💌                                                          |
| O Chercher un seul document                                                                                                    | Documents trouvés1                    |                          |                      |                  |        |             |                                                |                                                                     |
| TIN #TODO * 1000054                                                                                                    | Numéro de déclaration en douane. Vers | Type de document         | Date d'établissement | Numéro de compte | Statut | Télécharger | PDF                                            |                                                                     |
| Type de document taxationDecisionExport                                                                                           | 10CHEE000000590710.1                  | TAXATION_DECISION_EXPORT | 06/01/2010           | 99960            | Read   |             | Afficher PDF                                   |                                                                     |
| Numéro de déclaration en douane *<br>10CHEE000000590710<br>Version 1<br>Chercher] Réinitialisation<br>Chercher liste de documents | Télécharger                           |                          |                      |                  |        |             |                                                |                                                                     |
| Chercher liste de bordereaux                                                                                                    |                                       |                          |                      |                  |        |             |                                                |                                                                     |
| © 2010 Eidgenössische Zollverwaltung E                                                                                            | ZV                                    |                          |                      |                  |        |             |                                                | Version: 0.2.0                                                      |

Image 1: chercher un document

# 3.2 Chercher liste de documents

Ici, les critères de recherche sont: Trader Identification Number (TIN), Type de document, TIN exportateur, Numéro du bureau de douane, Statut du document, Date d'établissement de/à.

Les critères de recherche accompagnés d'un\* sont des champs obligatoires.

| Schweizerische Eidgenossenschaft         |                                       |                          |                      | Administra       | ation fédérale admin.ch |             |                |                        |
|------------------------------------------|---------------------------------------|--------------------------|----------------------|------------------|-------------------------|-------------|----------------|------------------------|
| Confederazione Svizzera                  |                                       |                          |                      |                  |                         | Administ    | Département fé | déral des finances DFF |
| Utilisateur : Integrationstest Spediteur | /Q8F5S                                |                          |                      |                  |                         |             |                | Français •             |
| O Chercher un seul document              | Documents trouvés 59                  |                          |                      |                  |                         |             |                |                        |
| Chercher liste de documents              | K K I 2 3 4 > >>                      | Я                        |                      |                  |                         |             |                |                        |
| TIN * 1000054                            | Numéro de déclaration en douane. Vers | Type de document         | Date d'établissement | Numéro de compte | Statut                  | Télécharger | PDF            |                        |
| Type de document taxationDecisionExport  | 10CHEE000000590710.1                  | TAXATION_DECISION_EXPORT | 05/01/2010           | -                | read                    |             | Afficher PDF   |                        |
| TIN exportateur                          | 10CHEE000000592304.1                  | TAXATION_DECISION_EXPORT | 27/01/2010           | -                | read                    |             | Afficher PDF   |                        |
| Numéro du bureau de douane               | 10CHEE000000592320.1                  | TAXATION_DECISION_EXPORT | 27/01/2010           | -                | read                    |             | Afficher PDF   |                        |
|                                          | 10CHEE000000592339.1                  | TAXATION_DECISION_EXPORT | 27/01/2010           | -                | read                    |             | Afficher PDF   |                        |
| Statut du document Read                  | 10CHEE000000592355.1                  | TAXATION_DECISION_EXPORT | 27/01/2010           | -                | read                    |             | Afficher PDF   |                        |
| Date d'établissement (mm-ij-aaaa) de *   | 10CHEE000000592363.1                  | TAXATION_DECISION_EXPORT | 27/01/2010           | -                | read                    |             | Afficher PDF   |                        |
| 01-01-2010                               | 10CHEE000000592371.1                  | TAXATION_DECISION_EXPORT | 27/01/2010           | -                | read                    |             | Afficher PDF   |                        |
| à*                                       | 10CHEE000000592398.1                  | TAXATION_DECISION_EXPORT | 27/01/2010           | -                | read                    |             | Afficher PDF   |                        |
| 20-02-2010                               | 10CHEE000000592403.1                  | TAXATION_DECISION_EXPORT | 27/01/2010           | -                | read                    |             | Afficher PDF   |                        |
| Chercheri Reinitialisation               | 10CHEE000000592420.1                  | TAXATION_DECISION_EXPORT | 27/01/2010           | -                | read                    |             | Afficher PDF   |                        |
| Chercher liste de bordereaux             | Télécharger                           |                          |                      |                  |                         |             |                |                        |
|                                          |                                       |                          |                      |                  |                         |             |                |                        |
|                                          |                                       |                          |                      |                  |                         |             |                |                        |

Image 2: Chercher liste de documents

© 2010 Eidgenössische Zollverwaltung EZV

### 3.3 Chercher liste de bordereaux

Cette partie n'est pas encore disponible pour le public.

## 3.4 Télécharger des documents

Les documents trouvés peuvent être marqués en vue du téléchargement au moyen de la case à cocher. S'il y a beaucoup de documents trouvés, ceux-ci s'affichent répartis sur plusieurs pages.

Après le clic sur le bouton Télécharger, un fichier ZIP est préparé par le système. Dès que le fichier ZIP est disponible pour le navigateur, ce dernier affiche la fenêtre de dialogue permettant d'ouvrir ou d'enregistrer le fichier.

| Confederation Suisse<br>Confederazione Svizzera |                                       |                          |                      |                  |        |             | Département fé  | déral des finances DFF |
|-------------------------------------------------|---------------------------------------|--------------------------|----------------------|------------------|--------|-------------|-----------------|------------------------|
|                                                 |                                       |                          |                      |                  |        | Administr   | ration fédérale | des douanes AFD        |
| Utilisateur : Integrationstest Spediter         | ur VQ8F5S                             |                          |                      |                  |        | 0           |                 | Français 💌             |
| Chercher un seul document                       | Documents trouvés 59                  |                          |                      |                  |        |             |                 |                        |
| Chercher liste de documents                     | K KK K 1 2 3 4 > >>                   | X                        |                      |                  |        |             |                 |                        |
| TIN * 1000054                                   | Numéro de déclaration en douane. Vers | Type de document         | Date d'établissement | Numéro de compte | Statut | Télécharger | PDF             |                        |
| ype de document taxationDecisionExport 🔹        | 10CHEE000000590710.1                  | TAXATION_DECISION_EXPORT | 05/01/2010           | -                | read   |             | Afficher PDF    |                        |
| IN exportateur                                  | 10CHEE000000592304.1                  | TAXATION_DECISION_EXPORT | 27/01/2010           | -                | read   |             | Afficher PDF    |                        |
| uméro du bureau de douane                       | 10CHEE000000592320.1                  | TAXATION_DECISION_EXPORT | 27/01/2010           | -                | read   | <b>N</b>    | Afficher PDF    |                        |
|                                                 | 10CHEE000000592339.1                  | TAXATION_DECISION_EXPORT | 27/01/2010           | -                | read   |             | Afficher PDF    |                        |
| tatut du document Read                          | 10CHEE000000592355.1                  | TAXATION_DECISION_EXPORT | 27/01/2010           | -                | read   |             | Afficher PDF    |                        |
| ate d'établissement (mm-ii-aaaa) de *           | 10CHEE000000592363.1                  | TAXATION_DECISION_EXPORT | 27/01/2010           | -                | read   | <b>N</b>    | Afficher PDF    |                        |
| 1-01-2010                                       | 10CHEE000000592371.1                  | TAXATION_DECISION_EXPORT | 27/01/2010           | -                | read   |             | Afficher PDF    |                        |
| *                                               | 10CHEE000000592398.1                  | TAXATION_DECISION_EXPORT | 27/01/2010           | -                | read   | <b>V</b>    | Afficher PDF    |                        |
| 0-02-2010                                       | 10CHEE000000592403.1                  | TAXATION_DECISION_EXPORT | 27/01/2010           | -                | read   |             | Afficher PDF    |                        |
| Chercher Réinitialisation                       | 10CHEE000000592420.1                  | TAXATION_DECISION_EXPORT | 27/01/2010           | -                | read   |             | Afficher PDF    |                        |
| Chercher liste de bordereaux                    |                                       |                          |                      |                  |        |             |                 |                        |

© 2010 Eidgenössische Zollverwaltung EZV

Image 3: Case à cocher Télécharger et bouton Télécharger

Version: 0.2.

Version: 0.2.0

Dans le fichier ZIP téléchargé se trouvent les documents sélectionnés en format XML crypté et les procès-verbaux de contrôle correspondants. Les documents en format PDF seront également englobés dans ce fichier ZIP dans une version ultérieure.

| Zz \\sbem35vfi1012.efd.intra.admin.ch\Bit-Home\$\X72700887\config\Deskto                                                                                                    | p\edecReceip    | tss_2010-02-0 | 5.zip\  |         |                |                  |             |                 |           |
|----------------------------------------------------------------------------------------------------|-----------------|---------------|---------|---------|----------------|------------------|-------------|-----------------|-----------|
| Datei Bearbeiten Ansicht Favoriten Extras ?                                                                                                    |                 |               |         |         |                |                  |             |                 |           |
|                                                                                                    | •               | ⇒             | ×       | บี      | i              |                  |             |                 |           |
| Hinzufügen Entpacken Überprüfen                                                                                                    | Kopieren        | Verschieben   | Löschen | Eigensd | haften         |                  |             |                 |           |
| Image: State State St | Receiptss_2010- | )2-05.zip\    |         |         |                |                  |             |                 | -         |
| Name                                                                                                    |                 |               |         | Größe   | Gepackte Größe | Geändert am      | Erstellt am | Letzter Zugriff | Attribute |
| e-dec_TAXATION_DECISION_EXPORT_09CHEE000000546419_1.xml                                                                                                    |                 |               |         | 9 109   | 3 666          | 2010-02-05 09:48 |             |                 |           |
| e-dec_TAXATION_DECISION_EXPORT_09CHEE000000546617_1.xml                                                                                                    |                 |               |         | 9 108   | 3 66 1         | 2010-02-05 09:48 |             |                 |           |
| e-dec_TAXATION_DECISION_EXPORT_09CHEE000000546577_1.xml                                                                                                    |                 |               |         | 9 107   | 3 663          | 2010-02-05 09:48 |             |                 |           |
| e-dec_TAXATION_DECISION_EXPORT_09CHEE000000546443_1.xml                                                                                                    |                 |               |         | 9 107   | 3 66 1         | 2010-02-05 09:48 |             |                 |           |
| e-dec_TAXATION_DECISION_EXPORT_09CHEE000000546387_1.xml                                                                                                    |                 |               |         | 9 106   | 3 662          | 2010-02-05 09:48 |             |                 |           |
| e-dec_TAXATION_DECISION_EXPORT_09CHEE000000546542_1.xml                                                                                                    |                 |               |         | 9 104   | 3 658          | 2010-02-05 09:48 |             |                 |           |
| e-dec_TAXATION_DECISION_EXPORT_09CHEE000000546443_1_signatureValidationRe                                                                                                    | port.xml        |               |         | 1054    | 356            | 2010-02-05 09:48 |             |                 |           |
| e-dec_TAXATION_DECISION_EXPORT_09CHEE000000546387_1_signatureValidationRe                                                                                                    | port.xml        |               |         | 1054    | 355            | 2010-02-05 09:48 |             |                 |           |
| e-dec_TAXATION_DECISION_EXPORT_09CHEE000000546577_1_signatureValidationRe                                                                                                    | port.xml        |               |         | 1054    | 356            | 2010-02-05 09:48 |             |                 |           |
| e-dec_TAXATION_DECISION_EXPORT_09CHEE000000546419_1_signatureValidationRe                                                                                                    | port.xml        |               |         | 1054    | 356            | 2010-02-05 09:48 |             |                 |           |
| e-dec_TAXATION_DECISION_EXPORT_09CHEE000000546542_1_signatureValidationRe                                                                                                    | port.xml        |               |         | 1054    | 356            | 2010-02-05 09:48 |             |                 |           |
| e-dec_TAXATION_DECISION_EXPORT_09CHEE000000546617_1_signatureValidationRe                                                                                                    | port.xml        |               |         | 1054    | 356            | 2010-02-05 09:48 |             |                 |           |
|                                                                                                    |                 |               |         |         |                |                  |             |                 |           |
|                                                                                                    |                 |               |         |         |                |                  |             |                 |           |
|                                                                                                    |                 |               |         |         |                |                  |             |                 |           |
|                                                                                                    |                 |               |         |         |                |                  |             |                 |           |
|                                                                                                    |                 |               |         |         |                |                  |             |                 |           |
|                                                                                                    |                 |               |         |         |                |                  |             |                 |           |
|                                                                                                    |                 |               |         |         |                |                  |             |                 | F         |
| 0 Objekt(e) markiert                                                                                                    |                 |               |         |         |                |                  |             |                 |           |

Image 4: Contenu de fichier ZIP

# 3.5 Messages d'erreur

Ce chapitre sera complété dans la prochaine version du document.

# 4 Problèmes connus et solutions proposées

## 4.1 La page de l'application ne s'affiche pas dans Internet Explorer

#### 4.1.1 1<sup>re</sup> solution

Veuillez contrôler l'adresse saisie. L'adresse de l'ordinateur du système test est <u>https://e-dec-web-a.ssl.admin.ch/edecDocumentGui/</u> et celle de l'ordinateur du système de production <u>https://e-dec-web.ssl.admin.ch/edecDocumentGui/</u>. L'adresse saisie doit impérativement commencer par «https» et se terminer par «/».

#### 4.1.2 2<sup>e</sup> solution

Le serveur dispose d'un nouveau certificat de serveur depuis le 7 janvier 2009. Il est possible que l'ancien certificat soit encore installé sur votre navigateur.

Dans le menu «Outils / Options Internet / Contenus / Certificats / Autres personnes», contrôlez si l'ancien certificat de serveur est installé. Si un certificat de l'autorité de certification Admin-CA-Class2 est installé, supprimez cette entrée (cf. Image 5).

| Certificates ?X |                   |                            |                                                 |                     |  |  |
|-----------------|-------------------|----------------------------|-------------------------------------------------|---------------------|--|--|
| Intend          | ded purpose: 🛛 🔀  | >                          |                                                 | <b>~</b>            |  |  |
| Pers            | onal Other People | Intermediate Certification | Authorities Trusted Rool                        | : Certification 🔸 🕨 |  |  |
| Is              | rsued To          | Issued By                  | Expiratio Friendly                              | / Name              |  |  |
|                 | a*.ssl.admin.ch   | Admin-CA-Class2            | 05.04.2009 <none;< td=""><td>&gt;</td></none;<> | >                   |  |  |
| Im<br>Cert      | port Export.      | <u>R</u> emove             |                                                 | Advanced            |  |  |
|                 |                   |                            |                                                 | Close               |  |  |

Image 5: Affichage des certificats

## 4.2 SSL-Access Error 403 dans Firefox

Dans Firefox, l'erreur «SSL-Access Error 403» s'affiche alors que vous avez correctement installé le certificat de client de la douane.

| •13 • 35                             | SSL-Access Error 403                                                      |                                                                                                    |  |  |  |  |
|--------------------------------------|---------------------------------------------------------------------------|----------------------------------------------------------------------------------------------------|--|--|--|--|
| Verbindungssufbau nicht erfolgreich. |                                                                           |                                                                                                    |  |  |  |  |
|                                      | Fehler 403.5                                                              | 128bit Verschlusselung benttigt                                                                                                    |  |  |  |  |
|                                      | Fehler 403.7                                                              | Elenutzetzett fikat wird benötigt                                                                                                    |  |  |  |  |
|                                      | Fehler 403,13                                                             | Eenutzerzentifikat ist hevoke if                                                                                                    |  |  |  |  |
|                                      | Fehler 403.15                                                             | Construction of the second second s |  |  |  |  |
|                                      | Fehler 403.17                                                             | Eenutzerzertifikat abgelaufen oder noch nicht giltig                                                                                                    |  |  |  |  |
| Francaio                             |                                                                           |                                                                                                    |  |  |  |  |
|                                      | Errour 403.5                                                              | Protocole SSL 128 requis                                                                                                    |  |  |  |  |
|                                      | Errour 403.7                                                              | Conflicat de clientrogais                                                                                                    |  |  |  |  |
|                                      | Erreur-403.13                                                             | Certificat du client révolgué                                                                                                    |  |  |  |  |
|                                      | Errour 403.16                                                             | Certificat du chertmon sécurisé ou non valide                                                                                                    |  |  |  |  |
|                                      | Eneur403.17                                                               | Certificat du client périme ou pas encore valide                                                                                                    |  |  |  |  |
| DATE LOCAL:                          | Wed Jan 14 08:13:40 2009                                                  |                                                                                                    |  |  |  |  |
| SSL CLENT S DN                       | 83.76.155.32                                                              |                                                                                                    |  |  |  |  |
| SERVER, NAME:                        | 162 23 37 24                                                              |                                                                                                    |  |  |  |  |
| SERVER_ADDR:                         | 162 23 37 24                                                              |                                                                                                    |  |  |  |  |
| SSL_CLIENT_S_DN                      | (C=CH/C=admit/OU=Weisse Seiten/OU=Anwendungen/CN=Testspediteur DM/VSWH    |                                                                                                    |  |  |  |  |
| SSL CLIENT I DN                      | IC+CHO+admitriOU+Services/OU+Centification Authorities/CN+AdmitrCA-CD-T01 |                                                                                                    |  |  |  |  |
| SSL_CLIENT_VERIFY:                   | SUCCESS                                                                   |                                                                                                    |  |  |  |  |
| SSL_CLIENT_V_START:                  | Jun 20 14:35:38:2007 GMT                                                  |                                                                                                    |  |  |  |  |
| SSL_CLIENT_V_END:                    | Jun 20 14:35 38 2010 GMT                                                  |                                                                                                    |  |  |  |  |
| SSL_PROTOCOL:                        | \$5Lv3                                                                    |                                                                                                    |  |  |  |  |
| SSL_CIPHER                           | RC4MD5                                                                    |                                                                                                    |  |  |  |  |
| SSL OPHER USEKEYSUE                  | 128                                                                       |                                                                                                    |  |  |  |  |

#### Image 6: Erreur 403

#### 4.2.1 Solution

Contrôlez si une entrée erronée se trouve dans le gestionnaire des certificats. Tous les certificats sauvegardés sur votre serveur s'affichent sous le menu «Outils / Options / Avancé / Chiffrement / Afficher les certificats / Serveur». Si l'une des entrées présente une adresse IP, veuillez la supprimer.

| ٢                                                                    | Zertifikat-Manager           |                                   |                   |                           |  |  |  |  |
|----------------------------------------------------------------------|------------------------------|-----------------------------------|-------------------|---------------------------|--|--|--|--|
| I                                                                    | nre Zertifikate Personen Ser | ver Zertifizierungsstellen Andere | 1                 |                           |  |  |  |  |
| Sie haben gespeicherte Zertifikate, die diese Server identifizieren: |                              |                                   |                   |                           |  |  |  |  |
|                                                                      | Zertifikatsname              | Server                            | Lebenszeit        | Läuft ab am               |  |  |  |  |
|                                                                      | 🖃 admin                      |                                   |                   |                           |  |  |  |  |
|                                                                      | *.ssl.admin.ch               | 000.000.000.000:443               | Dauerhaft         | 29.12.2011                |  |  |  |  |
|                                                                      | *.ssl.admin.ch               | e-dec-web-a.ssl.admin.ch:443      | Dauerhaft         | 29.12.2011                |  |  |  |  |
|                                                                      |                              |                                   |                   |                           |  |  |  |  |
|                                                                      |                              |                                   |                   |                           |  |  |  |  |
|                                                                      |                              |                                   |                   |                           |  |  |  |  |
|                                                                      |                              |                                   |                   |                           |  |  |  |  |
|                                                                      |                              |                                   |                   |                           |  |  |  |  |
|                                                                      |                              |                                   |                   |                           |  |  |  |  |
|                                                                      |                              |                                   |                   |                           |  |  |  |  |
|                                                                      | Ansehen Bearbeiten.          | Importieren Exportiere            | en <u>L</u> ösche | en A <u>u</u> snahme hina |  |  |  |  |
|                                                                      |                              |                                   |                   |                           |  |  |  |  |
|                                                                      |                              |                                   |                   |                           |  |  |  |  |
|                                                                      |                              |                                   |                   |                           |  |  |  |  |
|                                                                      |                              |                                   |                   |                           |  |  |  |  |

Image 7: Affichage des certificats dans Firefox